## Функциональное описание платформы ОЕМ версия Abanking

## Часть 3

# Перечень разделов, реализованных с помощью платформы OEM Abanking

## Оглавление 1. Перечень разделов, реализованных с помощью платформы ОЕМ Abanking.....Ошибка! Закладка не определена. Авторизация......6 Смена пароля ......6 Восстановление пароля......7 Аналогично «Смена пароля»......8 Счета 8 Депозиты......10 История операций......13 Платежи и переводы ......14

| Шаблоны                                           | 16 |
|---------------------------------------------------|----|
| Валютные операции                                 | 17 |
| Обмен валют                                       | 17 |
| Обратная связь с оператором Системы (переписка)   | 18 |
| Настройки                                         | 18 |
| Раздел digital-ruble (функционал Цифрового рубля) | 20 |
| Самозанятые                                       | 29 |
| Регистрация в сервисе СМЗ                         | 29 |
| Таб Стать самозанятым                             |    |
| Таб «Я уже самозанятый»                           |    |
| Сервис СМЗ на главной странице                    |    |
| Страница личного профиля                          | 31 |
| Запрос справок                                    |    |
| Отключение сервиса                                | 32 |
| Управление доходами                               | 32 |
| Оплата налога                                     |    |
| Формирование чека                                 | 33 |

#### Глоссарий

Кабинет администратора — главный кабинет, в котором создаются и настраиваются клиентские кабинеты, отлаживаются процессы продуктов.

Кабинет клиента — персональный кабинет, в котором создается заявка.

**Клиент** - конечный пользователь, который является потребителем услуги.

**Право** — это сущность, предоставляющая доступ к различным элементам системы. Пример: "Заполнить анкету", "Подписать договор".

**Роль** — сущность, включающая в себя определенный набор прав. *Пример: "Клиент"*, *"Созаемщик"*.

**Группа ролей** - сущность, в которую объединяются определенные роли. Пример: "Клиентская".

**Продукт** - сущность, содержащая сценарий. На платформе предусмотрено 3 категории продуктов: Сценарий, Регистрация, Редактирования профиля.

**Модель документа** — список всех возможных полей, на которые можно ссылаться в рамках одного сценария.

Заявка — обращение клиента в конкретном продукте для получения необходимой ему услуги.

**Статус заявки** — название шага в сценарии продукта, которое отображается в клиентском кабинете.

**Компонент** — элемент интерфейса, с помощью которого пользователь взаимодействует с системой.

**Экшен** — контейнер, содержащий в себе действие, которое может выполняться в ходе сценария, в момент перехода между шагами (Коннектор, уведомление, получение продукта).

**Провайдер** – физическое лицо, которое используя личный кабинет, собирает процесс с целью предоставления услуги.

ЛК провайдера - приложение, в котором работают провайдеры.

ЛК клиента - приложение, в котором работают клиенты.

**Конструктор страниц** - Инструмент позволяющий создавать, редактировать и удалять страницы

**Страница** - Сущность, имеющая определенный роутинг (адрес страницы в проекте). Содержит в себе контент

Панель настроек - Панель в правой части экрана, которая содержит настройки выбранного элемента страницы

**Панель блоков** - Панель в левой части экрана. Содержит виджеты и блоки, которые можно использовать на странице

**Блок** – Сущность, из которой собирается контент страницы. Имеет свою схему данных и позиционирование на странице, которые задаются в конструкторе страниц. Каждый блок имеет индивидуальные параметры доступные для редактирования

**Виджет** - Отдельное фронтенд-приложение, встроенное на страницу, имеющее свою схему данных и позиционирование на странице, которые задаются в конструкторе страниц. Каждый виджет имеет индивидуальные параметры доступные для редактирования.

## Введение

Платформа Abanking OEM - это конструктор построения продуктовых конвейеров, заявочных сервисов и приложений, для выполнения автоматизации бизнес-процессов и дистанционного обслуживания клиентов. Платформа позволяет создавать, гибко настраивать и конфигурировать приложения с минимальным привлечением разработчиков, в том числе для интеграции с другими системами, за счет использования посоde-механик.

#### 1. Разделы для предоставления клиентского обслуживания

В данном разделе пользователю доступен функционал авторизации, смены пароля, история операций, получение выписки, платежи и переводы и т.д.

Представлено описание функционала, который можно сконфигурировать с помощью платформы Abanking OEM для предоставления услуг клиентам.

#### 1.1. Авторизация

#### Для авторизации в системе у пользователя есть несколько вариантов:

- 1. Необходимо указать верную пару логина/пароля, зарегистрированную в системе.
- 2. Пройти авторизацию по ПИН-коду.

Экранные формы авторизации для десктопа и мобильного приложения настроены с помощью конструктора страниц. Для этого использованы: блок контейнера, виджет «Авторизация».

| Веб-версия                              | Мобильная версия                                                                              |
|-----------------------------------------|-----------------------------------------------------------------------------------------------|
| Bxog<br>Homep tenedona<br>147<br>Bolina | Вход<br>Логин (*)<br>Введите логин<br>Пароль<br>Введите пароль усс<br>Войти<br>Забыли пароль? |

#### 1.2. Смена пароля

Для смены пароля в системе пользователю необходимо указать логин и новый пароль.

Экранные формы восстановления пароля для десктопа и мобильного приложения настроены с помощью конструктора страниц. Для этого использованы: блок контейнера, текстовый блок, блок кнопки и виджет «Восстановление пароля».

| Веб-версия | Мобильная версия |
|------------|------------------|
|------------|------------------|

| Record up remove                                                                                                  |                |       |
|----------------------------------------------------------------------------------------------------|----------------|-------|
| Восстановление пароля                                                                                             | Авторизация    |       |
| Укажите номер телефона, который использовался при регистрации в личном кабинете, чтобы сбросить<br>старый пароль. | Номер телефона |       |
| Deruit                                                                                                    | <b>— ~</b> +7( |       |
|                                                                                                    | Пароль         |       |
|                                                                                                    | Введите пароль | "Pref |
| Пароль *                                                                                                    |                |       |
|                                                                                                    | Войти          |       |
|                                                                                                    |                |       |
| Надежность пароля                                                                                                 |                |       |
|                                                                                                    | Забыли пароль? |       |
|                                                                                                    |                |       |
| <ul> <li>Пароль должен содержать заглавную букву латинского алфавита *</li> </ul>                                 |                |       |
| ✓ Пароль должен содержать спец.символ: !@#\$%^&*(1_\-+=If\]!::\/?""\ *                                            |                |       |
| ✓ Пароль должен содержать не менее 8 символов *                                                                   |                |       |
| ✓ Пароль должен содержать не более 24 символов *                                                                  |                |       |
|                                                                                                    |                |       |
| Повторите пароль *                                                                                                |                |       |
| 5,4                                                                                                    |                |       |
|                                                                                                    |                |       |
|                                                                                                    |                |       |
|                                                                                                    |                |       |

#### 1.3. Восстановление пароля

Для восстановления доступа к системе пользователю необходимо указать номер телефона и ОТП, затем указать новый пароль дважды и подтвердить смену по ОТП.

- Настройки в авторизованной зоне
- Восстановление доступа в неавторизованной зоне

Экранная форма восстановления пароля для мобильного приложения настроена с помощью конструктора страниц. Для этого использованы: блок контейнера, текстовый блок, блок кнопки, виджет «Восстановление пароля», виджет «Сценарий».

| Веб- версия | Мобильная версия |
|-------------|------------------|
|             |                  |

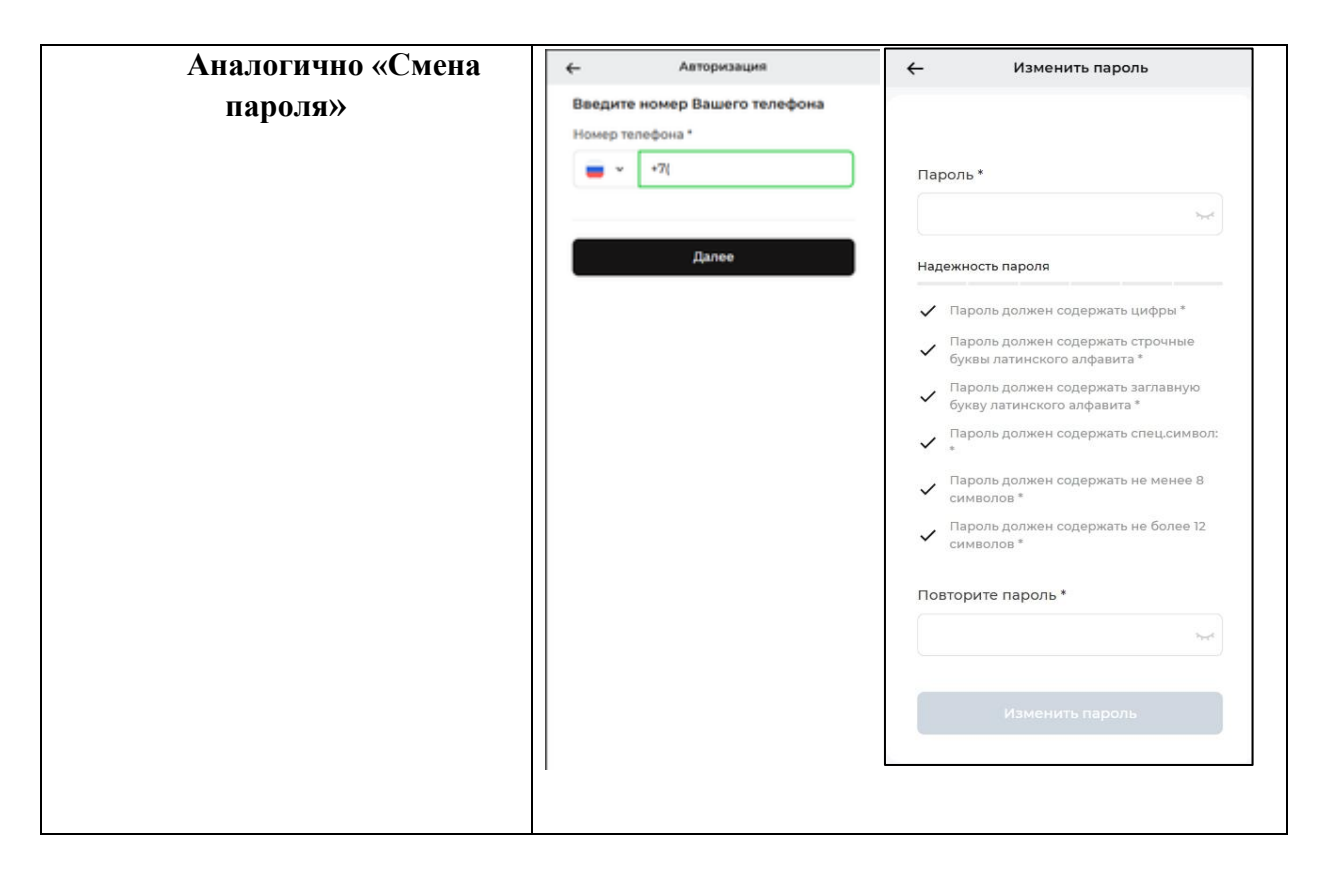

#### 1.4. Счета

В разделе отображаются открытые пользователем счета. Для перехода к детальной странице счета пользователь может выбрать любой счет.

Основные разделы и действия со счетом:

- 1. Пользователю доступен просмотр истории операций по счету.
- 2. Пользователь может просмотреть информацию по счету: баланс, валюту, номер счета.
- 3. Пользователь может скопировать реквизиты счёта в буфер обмена, экспортировать реквизиты счёта в PDF или отправить на e-mail.

Экранные формы для отображения списка счетов для десктопа и мобильного приложения настроены с помощью конструктора страниц. Для этого использованы: блок контейнера, блок аккордеона, текстовый блок, блок операции, повторяющийся блок.

Экранные формы для отображения детальной информации по счету для десктопа и мобильного приложения настроены с помощью конструктора страниц. Для этого использованы: блок контейнера, текстовый блок, блок для создания операций, блок табов, блок изображения, виджет «История операций».

| Веб-версия | Мобильная версия |
|------------|------------------|
|            |                  |

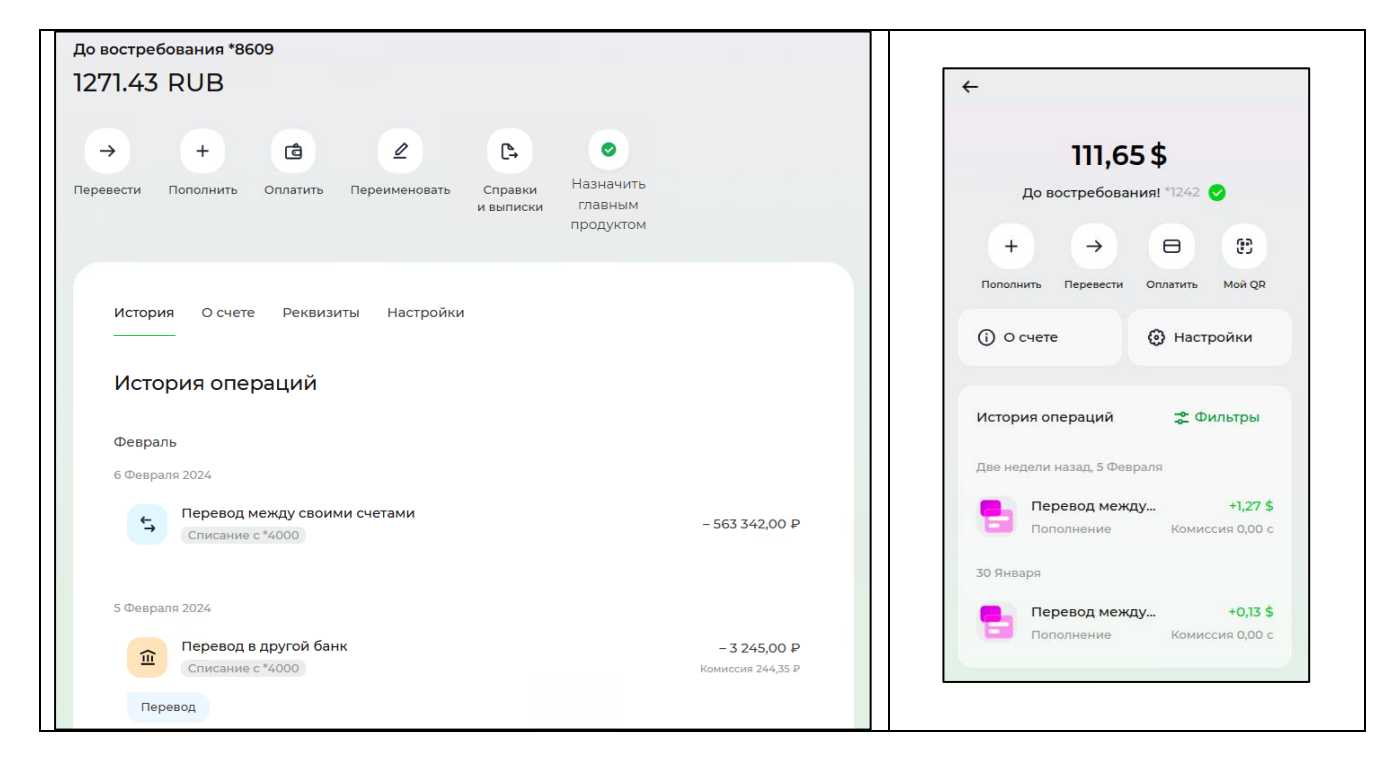

#### 1.5. Карты

В разделе отображаются открытые пользователем карты. Для перехода к детальной странице карты пользователь может выбрать любую карту.

Основные разделы и действия с картой:

- 1. Пользователю доступен просмотр истории операций по карте.
- 2. Пользователь может просмотреть данные о карте.
- 3. Пользователь может выполнить действия по карте: перевести, оплатить, пополнить, получить выписку по счету, заблокировать карту.
- 4. Пользователю доступны действия с реквизитами: копировать, скачать в PDF, отправить на e-mail.

Экранные формы для отображения списка карт для десктопа и мобильного приложения настроены с помощью конструктора страниц. Для этого использованы: блок контейнера, блок аккордеона, текстовый блок, блок операции, повторяющийся блок.

Экранные формы для отображения детальной информации по карте для десктопа и мобильного приложения настроены с помощью конструктора страниц. Для этого использованы: блок контейнера, текстовый блок, блок для создания операций, блок табов, блок изображения, виджет «История операций».

| Веб-версия | Мобильная версия |
|------------|------------------|
|            |                  |

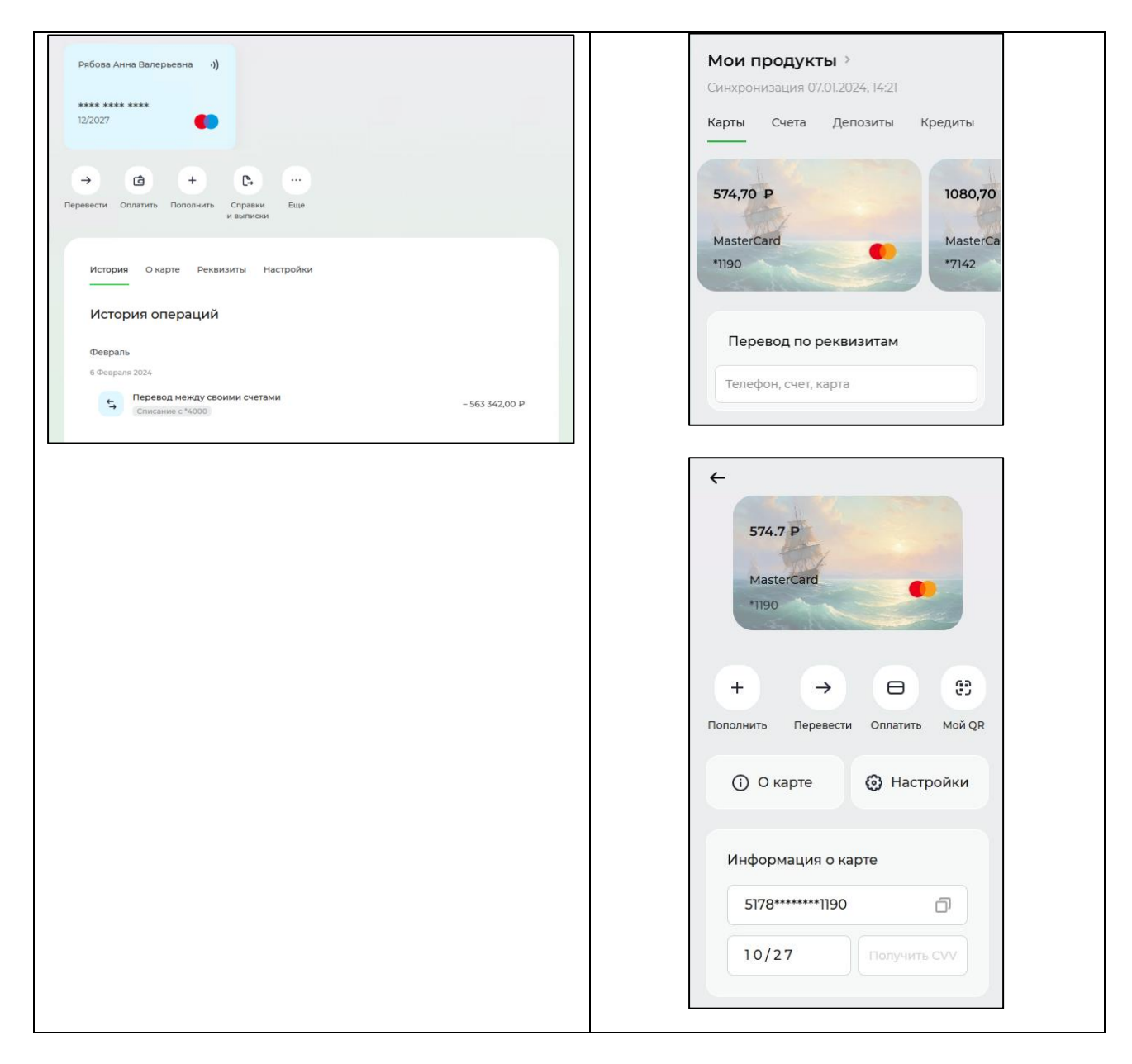

#### 1.6. Депозиты

В разделе отображаются открытые пользователем депозиты. Для перехода к детальной странице депозита пользователь может выбрать любой депозит. Также может отправить заявку на открытие нового депозита.

Основные разделы и действия с депозитом:

- 1. Пользователю доступен просмотр истории операций по депозиту.
- 2. Пользователь может просмотреть данные о депозите.
- 3. Пользователю доступны действия с реквизитами: копировать, скачать в PDF, отправить на e-mail.

Экранные формы для отображения списка депозитов для десктопа и мобильного приложения настроены с помощью конструктора страниц. Для этого использованы: блок контейнера, блок аккордеона, текстовый блок, блок операции, повторяющийся блок.

Экранные формы для отображения детальной информации по депозиту для десктопа и мобильного приложения настроены с помощью конструктора страниц. Для этого использованы: блок контейнера, текстовый блок, блок для создания операций, блок табов, блок изображения, виджет «История операций».

| б вереня                                          |                                          | Мобильная версия                      |
|---------------------------------------------------|------------------------------------------|---------------------------------------|
| стория Оделозите Реквизиты<br>Стория операций     |                                          | Мои продукты >                        |
|                                                   |                                          |                                       |
| евраль                                            |                                          | Карты Счета <b>Депозиты</b> Кредиты   |
| Deapaля 2024                                      |                                          |                                       |
| Перевод между своими счетами     Списание с *4000 | - 563 342,00 P                           | 409 176,00 ₽ 4 239,                   |
| Ревраля 2024                                      |                                          |                                       |
| Перевод в другой банк<br>Списание с 4000          | - <b>3 245,00 Р</b><br>Комиссия 244,35 Р | Депозит До вос                        |
| Перевод                                           |                                          |                                       |
| варь                                              |                                          |                                       |
| Января 2024                                       |                                          |                                       |
| Перевод по номеру карты                           | + 3 243,00 P                             | $\overline{\mathbf{x}}$               |
| Hakabty                                           | construction and the second              |                                       |
|                                                   |                                          | 409 176,00 ₽                          |
|                                                   |                                          | Депозит 7%                            |
|                                                   |                                          |                                       |
|                                                   |                                          |                                       |
|                                                   |                                          | · · · · · · · · · · · · · · · · · · · |
|                                                   |                                          | Снять Пополнить                       |
|                                                   |                                          | Зачисление процентов                  |
|                                                   |                                          | Сумма процентов<br>+256,49 Р          |
|                                                   |                                          | Счет зачисления                       |
|                                                   |                                          | RUB 1350112012273094                  |
|                                                   |                                          |                                       |
|                                                   |                                          | Срок депозита                         |

#### 1.7. Кредиты

В разделе отображаются открытые кредиты и заявки на кредит. Для перехода к детальной странице кредита пользователь может выбрать любой кредит.

Основные разделы и действия с кредитом:

- 1. Пользователю доступны действия: пополнить, погасить досрочно.
- 2. Пользователю доступна основная информация по кредиту: основной долг, проценты, ближайший платеж.

- 3. Пользователю доступен к просмотру график платежей по кредиту.
- 4. Пользователю доступен просмотр истории операций по кредиту.
- 5. Пользователь может просмотреть данные о кредите.
- 6. Пользователю доступны действия с реквизитами: копировать, скачать в PDF, отправить на e-mail.

Экранные формы для отображения списка кредитов для десктопа и мобильного приложения настроены с помощью конструктора страниц. Для этого использованы: блок контейнера, блок аккордеона, текстовый блок, блок операции, повторяющийся блок.

Экранные формы для отображения детальной информации по кредиту для десктопа и мобильного приложения настроены с помощью конструктора страниц. Для этого использованы: блок контейнера, текстовый блок, блок для создания операций, блок табов, блок изображения, виджет «История операций».

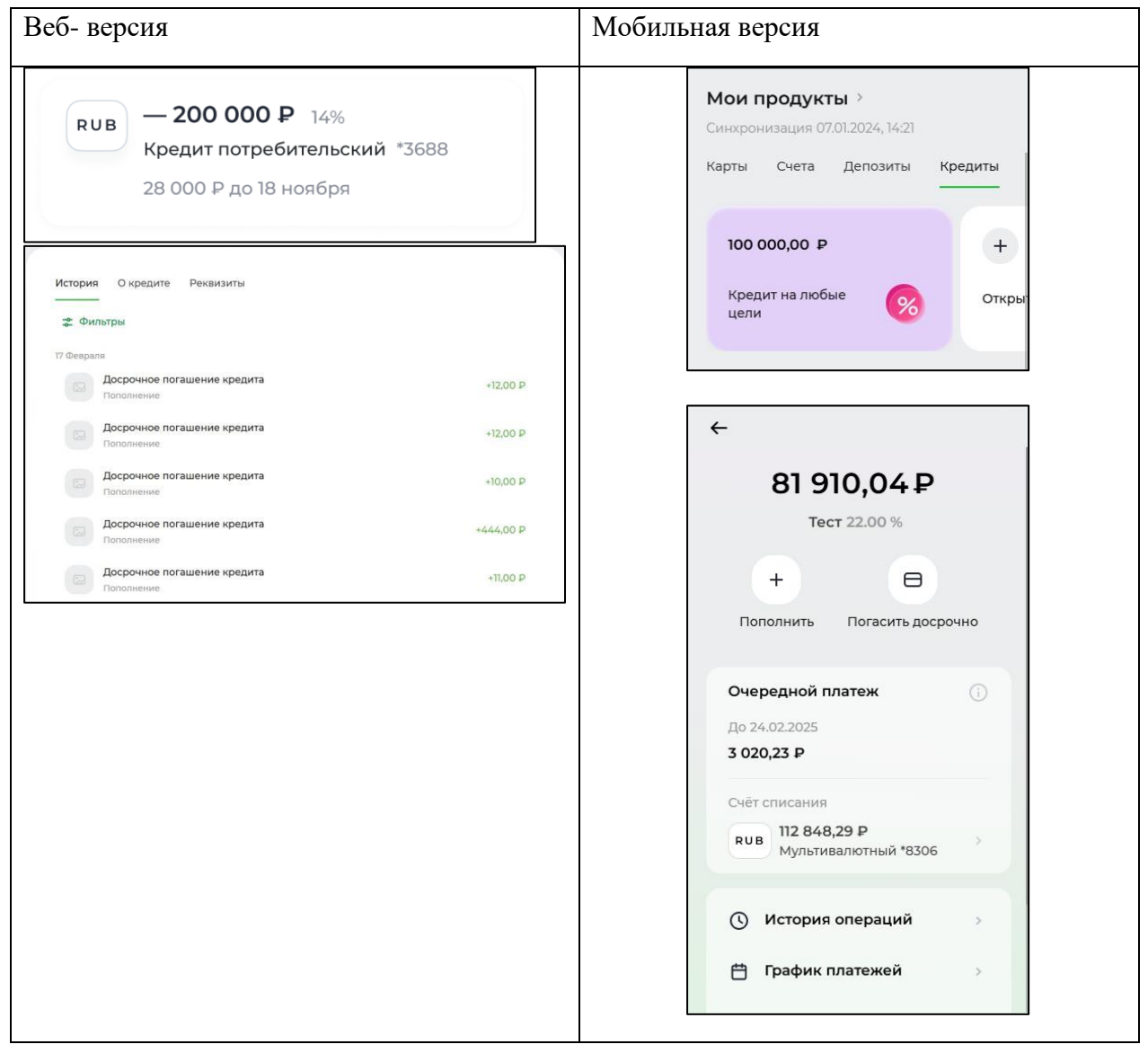

#### 1.8. История операций

В разделе отображается список всех проведенных транзакционных операций и событий. Для перехода к детальной странице определённой операции пользователь может выбрать любую операцию из списка.

Основные разделы и действия с операцией:

1. Пользователю доступен просмотр платежного поручения (квитанции) по операции.

2. Пользователю доступны действия по операции: экспорт платежного поручения (квитанции) на e-mail или скачивание, отправка адресату уведомления о платеже по e-mail или по CMC.

Экранные формы для отображения истории операций для десктопа и мобильного приложения настроены с помощью конструктора страниц. Для этого использованы: блок контейнера, виджет «История операций».

Экранные формы для отображения детальной информации по операции для десктопа и мобильного приложения настроены с помощью конструктора страниц. Для этого использованы: блок контейнера, текстовый блок, блок изображения, виджет «История операций».

| еб- версия Мобильная версия                                                                           |                                                                |
|----------------------------------------------------------------------------------------------------|----------------------------------------------------------------|
| Общая история операций                                                                                | История обслуживан…                                            |
| Февраль                                                                                               | История операций 😞 Фильтры                                     |
| 6 Февраля 2024                                                                                        | Позавчера, 5 Февраля<br>Досрочное погашен –55,99 р<br>Списание |
| 5 Февраля 2024<br>перевод в другой банк – 3 245,00 Р<br>Списание с *4000 Комиссия 244,35 Р<br>Перевод | Перевод меж +10 000,00 Р<br>Комиссия 0,00 Р                    |
| Январь<br>28 Января 2024<br>Перевол по номеру карты ± 3 2/3 00 В                                      | Перевод по н1,00 Р<br>Списание Комиссия 0,00 Р                 |
| неревод по номеру карта + 5 243,00 //<br>Зачисление на *4000 Комиссия 32,89 Р<br>На карту             | Перевод меж +111,37 Р<br>Комиссия 0,00 Р                       |
|                                                                                                    | Показать ещё                                                   |
|                                                                                                    |                                                                |

#### 1.9. Выписка

В данном разделе пользователь выбирает по какому счету и за какой период хочет получить выписку. Есть возможность скачать выписку за период в формате .pdf, а также отправить на электронную почту.

Экранные формы для отображения выписки для десктопа и мобильного приложения настроены с помощью конструктора страниц. Для этого использованы: блок контейнера, виджет «Сценарий».

| Веб- версия                                   | Мобильная версия                                                       |
|-----------------------------------------------|------------------------------------------------------------------------|
|                                               | 🔶 Справки и выписки                                                    |
| Выписка по счету<br>выберите счет *           | Выписка по счету                                                       |
| <b>10908,05 RUB</b><br>До востребования *0642 | • Выберите счет * • • • • • • • • • • • • • • • • • •                  |
| Выберите период *<br>22.01.2025 - 05.02.2025  | Выберите период *                                                      |
| Введите email *                               | 01.01.2024 - 31.01.2024 ×<br>Отправить на эл. почту<br>Введите email * |
| Продолжить                                    |                                                                        |
|                                               | Продолжить                                                             |
|                                               |                                                                        |

#### 1.10. Платежи и переводы

В данном разделе пользователю доступны переводы: между продуктами, по реквизитам счета, по номеру карты. Также доступны платежи: банковские услуги, интернет, сотовая связь, государственные услуги, электронные деньги, коммунальные услуги.

Экранные формы для отображения платежей и переводов для десктопа и мобильного приложения настроены с помощью конструктора страниц. Для этого использованы: блок контейнера, текстовый блок, блок изображения.

| Веб-версия | Мобильная версия |
|------------|------------------|
| Бео вереня | поонлыния вереня |

| _                |            |             |                 | Плате         | ки и перево        | оды       |
|------------------|------------|-------------|-----------------|---------------|--------------------|-----------|
| Платежи и г      | іереводы   |             |                 | Перево,       | цы                 |           |
| Переводы         |            |             |                 |               |                    |           |
| <b>E</b>         | •          |             |                 | Между         | По<br>реквизитам   | По номеру |
| Между продуктами | По реквизи | там счета   | По номеру карты | продуктами    | і счета            | карты     |
|                  |            |             |                 | Платежи       | 1                  |           |
| Платежи          |            |             |                 | 🟦 Ба          | нковские услуги    |           |
| Поиск            | Q          |             |                 | Ин            | тернет             |           |
| •                | 9          | ۲           | <b>≚</b>        | <b>(</b> ) co | говая связь        |           |
| Мобильная связь  | жкх        | Госуслуги   | Интернет        | Too           | ударственные услуг | и         |
|                  | 50         | Ģ           | 6               |               | ,                  |           |
| Образование      | Транспорт  | Телевидение | Игры            | 😪 Эл          | ектронные деньги   |           |
|                  |            |             |                 | б ко          | мунальные услуги   |           |

#### 1.11. Типы платежей

- Между своими счетами

| Веб-версия                                                                                                    | Мобильная версия                                                                                                    |
|----------------------------------------------------------------------------------------------------|----------------------------------------------------------------------------------------------------|
| Перевод между счетами<br>выберите продукт списания * ?<br>Выберите счет занисления * ?<br>Выберите счет занисления * ?<br>0,0 RUB<br>Мультивалютный *1003<br>Сумма перевода ?<br>100,00 | Х<br>04 Февраля, 12:54<br>Геревод между счетами<br>+10,00 Р<br>Комиссия 0,00 Р<br>Комиссия 0,00 Р<br>Подробности операции<br>Счет списания<br>1350112013740000<br>Счет зачисления<br>*3957<br>Описание<br>Перевод на сумму 10 RUB по ИКФЛ со счета<br>1350112013748609 на карту 941769994020000 |

- Перевод по номеру телефона

| Веб- версия | Мобильная версия |
|-------------|------------------|
| -           | -                |

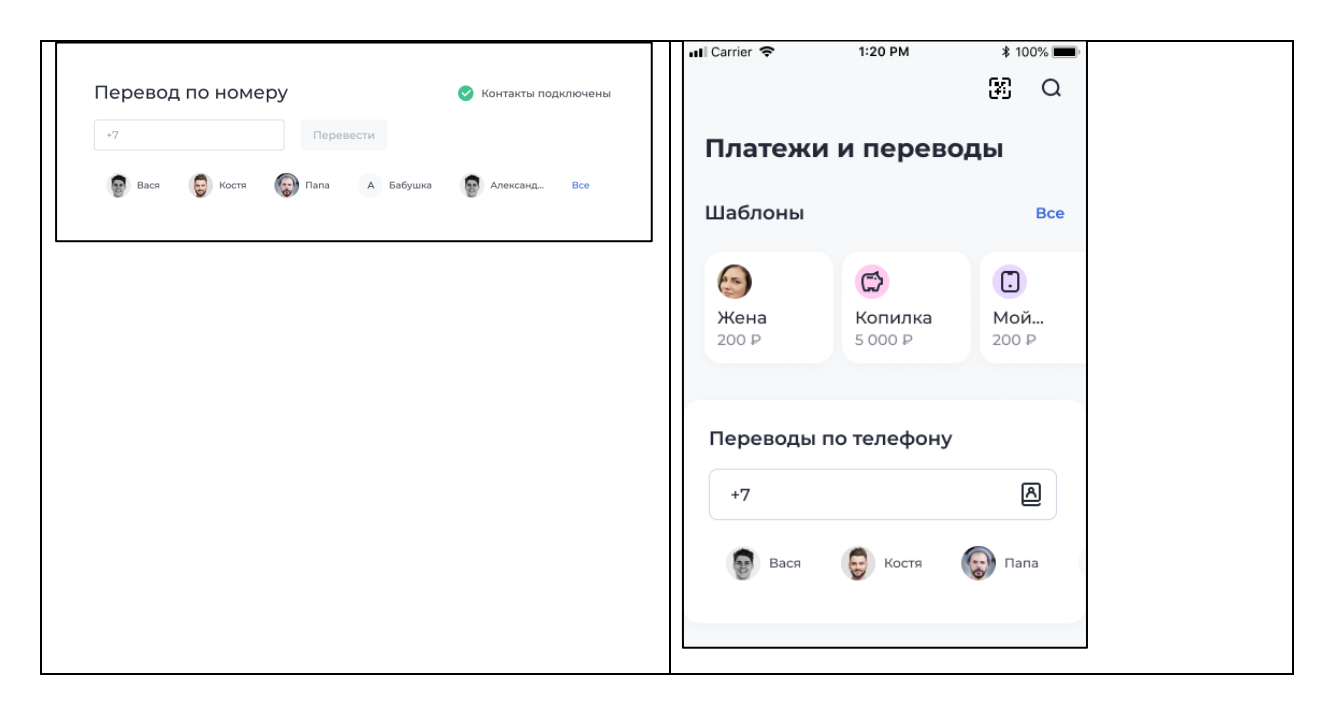

#### - Перевод по СБП

| Веб-версия | Мобильная версия                                                            |
|------------|-----------------------------------------------------------------------------|
| -          | н∎ Carrier 🗢 1:20 РМ 🔹 100% 📼<br>← Перевод по СБП                           |
|            | <b>В Тинькофф</b><br>Пополнение своего счёта<br>в другом банке              |
|            | Выберите продукт списания *<br><b>КОВ</b> 424 300 Р<br>Расчетный счёт *3688 |
|            | Сумма перевода *                                                            |
|            | Далее                                                                       |
|            |                                                                             |

#### 1.12. Шаблоны

В разделе с шаблонами пользователю доступен функционал просмотра, создания, редактирования и удаления шаблонов по переводам и платежам в системе.

Экранные формы для отображения шаблонов для десктопа и мобильного приложения настроены с помощью конструктора страниц. Для этого использованы: блок контейнера, блок табов, блок для создания операции, текстовый блок, блок изображения, блок итерации.

| Веб- версия                                      |                 | Мобильная вер                | сия                             |             |
|--------------------------------------------------|-----------------|------------------------------|---------------------------------|-------------|
| Шаблоны                                          | + Создать новый | Шаблоны                      |                                 | Все шаблоны |
| Some template<br>LOO TMT 2200 TMT<br>Bce шаблоны |                 | <b>⊈</b><br>йога<br>700,00 ₽ | <b>⊊</b><br>телефон<br>500,00 ₽ |             |

#### 1.13. Валютные операции

В данном разделе пользователю доступен функционал совершения валютного платежа, подписание платежа. Система отображает известные значения при заполнении формы платёжного поручения.

Экранные формы для отображения валютных операций для десктопа и мобильного приложения настроены с помощью конструктора страниц. Для этого использованы: блок контейнера, виджет «Сценарий».

| Веб-версия                                                        | Мобильная версия                                                         |
|-------------------------------------------------------------------|--------------------------------------------------------------------------|
| Перевод между счетами                                             | ← Перевод себе                                                           |
| Выберите продукт списания * 🕐                                     | Перевод между счетами                                                    |
| USD 111,65 USD<br>До востребования *1242                          | Выберите продукт списания * ?<br>                                        |
| Выберите счет зачисления * ?<br>EUR 936,22 EUR<br>MasterCard*1304 | Выберите счет зачисления * ?<br>ЕUR 124,85 EUR<br>До востребования *5511 |
| Сумма перевода * 💿<br>100,00                                      | Сумма перевода * 📀                                                       |
| Далее                                                             | Далее                                                                    |

#### 1.14. Обмен валют

Для обмена валют в системе используется отдельный виджет «Курсы валют», с помощью которого доступны курсы валют и возможность перейти к валютному платежу.

Экранные формы для отображения обмена валют для десктопа и мобильного приложения настроены с помощью конструктора страниц. Для этого использованы: блок контейнера, блок для создания операций, текстовый блок, блок итераций, виджет «Курсы валют».

| б- версия                                                |        |         | Мобильная                       | версия              |         |
|----------------------------------------------------------|--------|---------|---------------------------------|---------------------|---------|
| <b>Курсы валют</b><br>(урс актуален на 05.02.2025, 17:54 |        | Bce     | Курсы валют<br>*Курс актуален н | a 07.02.2025, 14:22 | Bce     |
| Залюта                                                   | Купить | Продать | Валюта                          | Покупка             | Продажа |
| USD                                                      | 87.0   | 87.5    | -                               | 87.0                | 07 E    |
| RUB                                                      | 0.875  | 0.915   | USD USD                         | 87.0                | 87.5    |
| EUR                                                      | 90.8   | 91.8    | E RUB                           | 0.875               | 0.915   |
| Обменять                                                 |        |         | EUR                             | 90.8                | 91.8    |
|                                                          |        |         | Обменять                        |                     |         |

#### 1.15. Обратная связь с оператором Системы (переписка)

В данном разделе пользователь может написать новое сообщение, ответить на сообщение от оператора Системы, отправлять файлы, просмотреть свои входящие и исходящие сообщения.

Экранные формы для отображения связи с банком для десктопа и мобильного приложения настроены с помощью конструктора страниц. Для этого использованы: блок контейнера, текстовый блок, блок табов, виджет «Обращения в банк».

| Веб- версия                          | Мобильная версия      |
|--------------------------------------|-----------------------|
| Связь с банком<br>Входящие Исходящие | ← Связь с банком      |
|                                      | Входящие Исходящие    |
| Q                                    |                       |
| Сообщения отсутствуют                | Q                     |
|                                      | Сообщения отсутствуют |

#### 1.16. Настройки

В данном разделе пользователю доступен функционал изменения пароля, изменение самого способа подтверждение (на СМС или по e-mail), настройки двухфакторной аутентификации и изменение языка.

Экранные формы настроек для десктопа и мобильного приложения настроены с помощью конструктора страниц. Для этого использован: виджет «Настройки».

| Веб-версия                                                                                                    | Мобильная версия                   |
|----------------------------------------------------------------------------------------------------|------------------------------------|
| Настройки                                                                                                    | ← Настройки                        |
| Изменить пароль                                                                                                    | Пароль для входа                   |
| Двухфакторная аутентификация                                                                                                   | Двухфакторная аутентификация     О |
| Повышает уровень безопасности. Подтверждать вход нужно будет с помощью второго фактора<br>———————————————————————————————————— | Канал подтверждения                |
| Язык<br>Русский<br>Изменить                                                                                                    | Язык<br>Русский                    |
| Канал подтверждения<br>D Push                                                                                                  |                                    |
| Изменить                                                                                                    |                                    |

### 2. Разделы digital-ruble (функционал Цифрового рубля)

В данном разделе пользователю доступен функционал регистрации и подключение счета Цифрового рубля, осуществление платежей и переводов, просмотр истории операций с цифровым рублем, получение информации о состоянии баланса, просмотр детальной информации по счёту, закрытие счёта цифрового рубля.

Экранные формы для функционала Цифрового рубля реализованы с помощью конструктора страниц и модальных окон.

Для настройки экранных форм:

- 1. Открытие счета Цифрового рубля
- 2. Информационная страница о цифровом рубле
- 3. Заявление на открытие счета цифрового рубля
- 4. Отображение на главной состояние счета цифрового рубля
- 5. Детальная страница счета цифрового рубля
- 6. Информация о счете
- 7. Счёт цифрового рубля уже открыт

Использованы блоки и виджеты: Блок контейнера, Блок отображения денег, Блок изображения, Текстовый блок, Блок для создания операций, Блок отображения чисел, Блок кнопка, виджет «Сценарий».

Для настройки экранных форм:

- 1. Пополнение счёта цифрового рубля
- 2. Перевод со счета цифрового рубля
- 3. Закрытие счёта цифрового рубля

Использованы блоки и виджеты: Блок контейнера, Текстовый блок, Блок для создания операций, виджет «Сценарий».

Для настройки экранных форм «Модальных окон для информирования клиента» использованы блоки: Блок контейнера, Блок изображения, Текстовый блок, Блок кнопка.

Для настройки экранной формы «Создание пароля цифрового рубля» использованы блоки и виджеты: Блок контейнера, Текстовый блок, виджет «Восстановление пароля».

Для настройки экранной формы «Выпуск сертификата цифрового рубля» использованы блоки и виджеты: Блок контейнера, Текстовый блок, виджет «Формирование сертификата цифрового рубля».

| Страницы | Макеты в мобильном приложении |
|----------|-------------------------------|
| раздела  |                               |

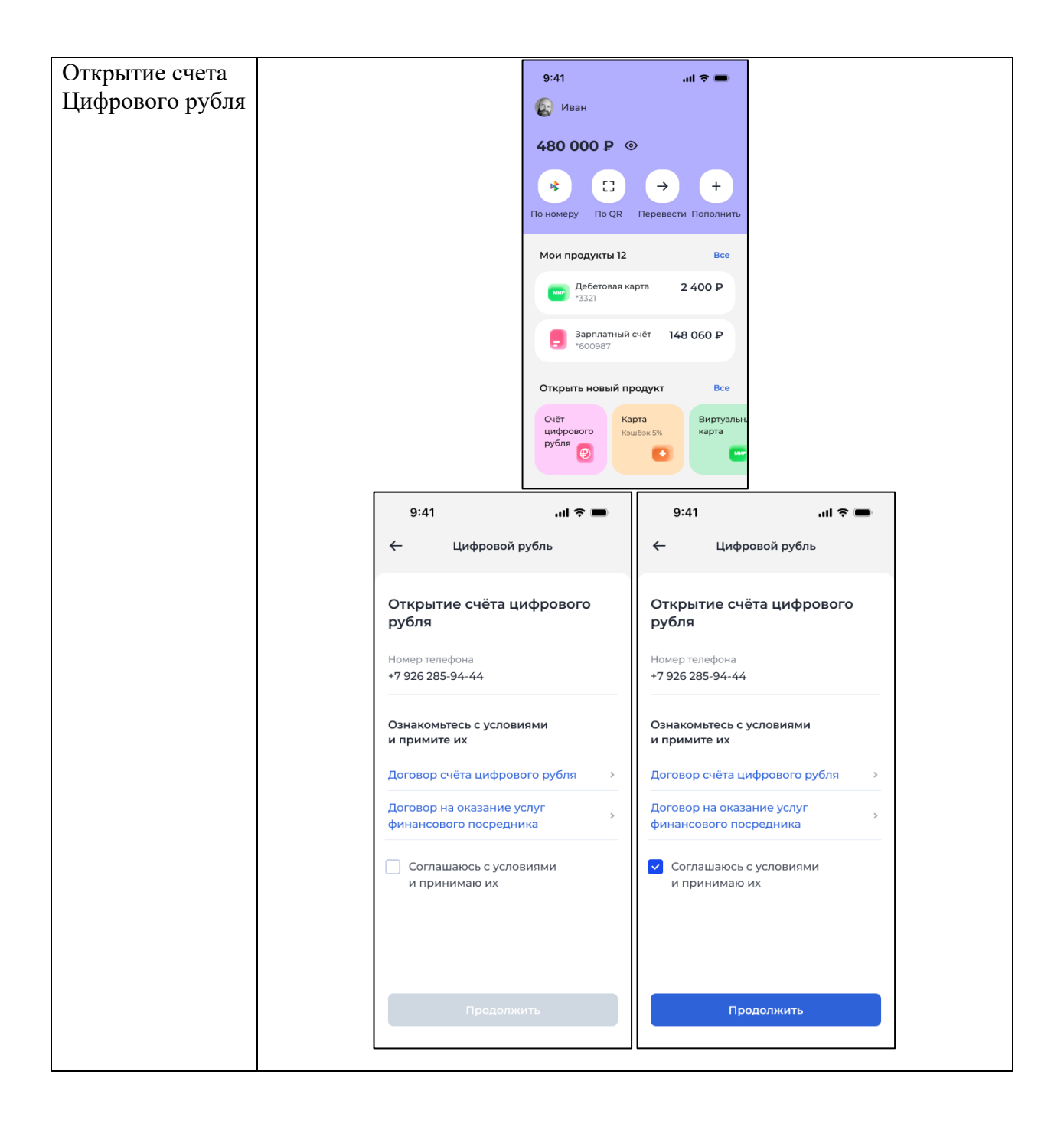

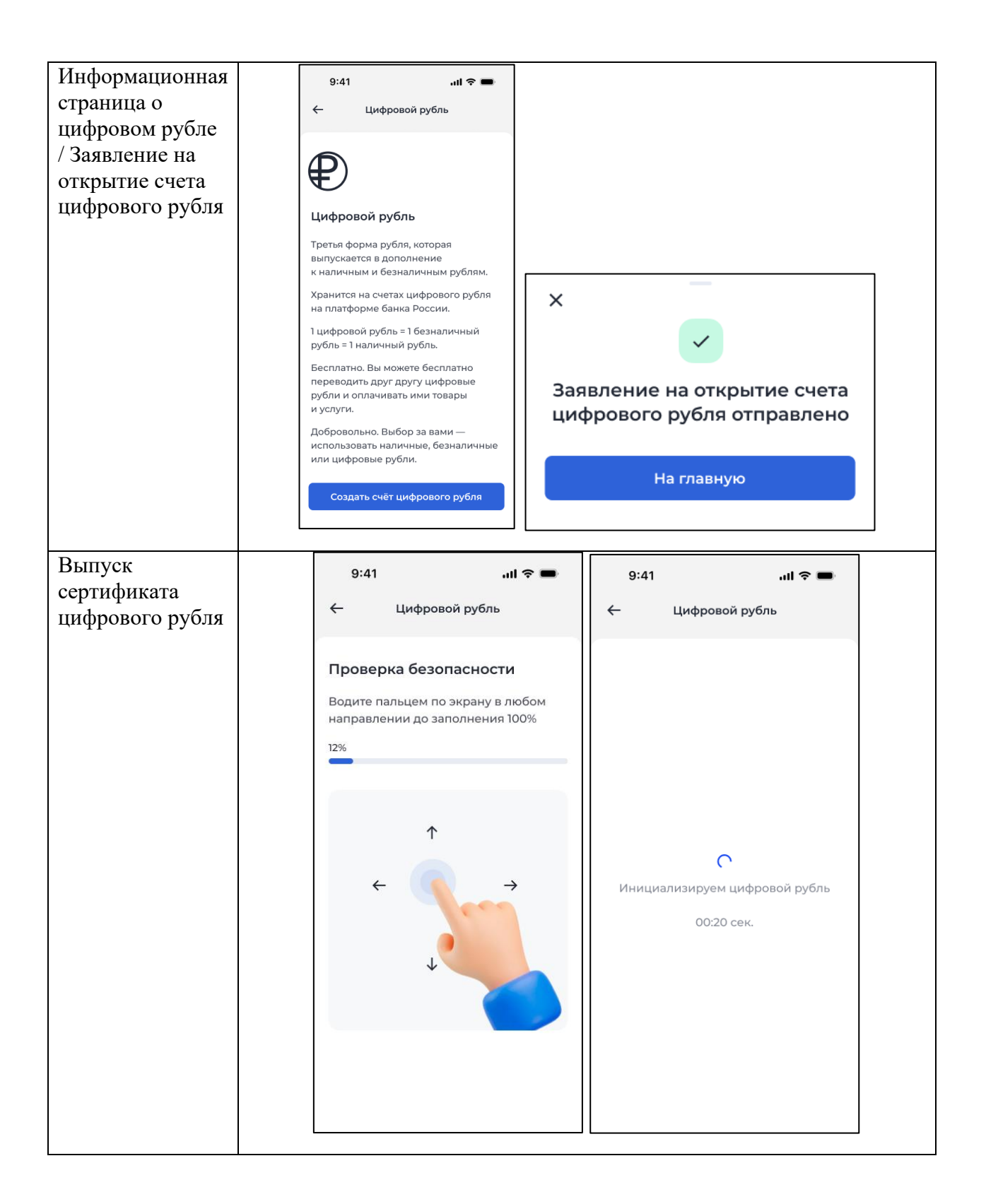

|                                            | 0.11                                                                                          |                                                                                                    |                                                                                                    |
|--------------------------------------------|-----------------------------------------------------------------------------------------------|----------------------------------------------------------------------------------------------------|----------------------------------------------------------------------------------------------------|
|                                            | 9.41                                                                                          |                                                                                                    |                                                                                                    |
|                                            |                                                                                               |                                                                                                    |                                                                                                    |
|                                            | Счёт цифров<br>рубля по<br>для счёта цифров<br>и зарегистри<br>безопа<br>Подробнее о ци       | фрового<br>дключён<br>зого рубля создан<br>ирован ключ<br>исности<br>ифровом ключе                                           |                                                                                                    |
| l                                          |                                                                                               |                                                                                                    |                                                                                                    |
| 9:41<br>← Цифрово                          | <b>ыі 🗢 📼</b><br>й рубль                                                                      | 9:41<br>← Цифров                                                                                                    | н <b>і 🗢 📼</b><br>ой рубль                                                                                                    |
| Для безопаснос<br>цифрового рубл<br>пароль | ти счёта<br>ія придумайте                                                                     | Для безопасно<br>цифрового руб<br>пароль                                                                                     | сти счёта<br>ля придумайте                                                                                                    |
| Пароль                                     |                                                                                               | Пароль                                                                                                    |                                                                                                    |
|                                            |                                                                                               |                                                                                                    | Показать                                                                                                    |
| Повторите пароль                           |                                                                                               | <ul> <li>От 8 символов</li> <li>Большие и мали</li> <li>Укажите цифры</li> <li>Укажите символ</li> </ul>                     | ые буквы<br>пы (!%\$@* и др.)                                                                                                    |
| Продол                                     | лжить                                                                                         | Проде                                                                                                    | лжить                                                                                                    |
|                                            | 9:41<br>← Цифрово<br>Для безопаснос<br>цифрового рубл<br>пароль<br>Пароль<br>Пароль<br>Пароль | Услёт цифров<br>изарегистри<br>безопа         Для счёта цифров<br>и зарегистри<br>безопа         Подробнее о ци         9:41 | Счёт цифрового рубля создан илоч безопасности           Для счёта цифрового рубля создан илоч безопасности           Подробнее о цифровом ключе           9:41 |

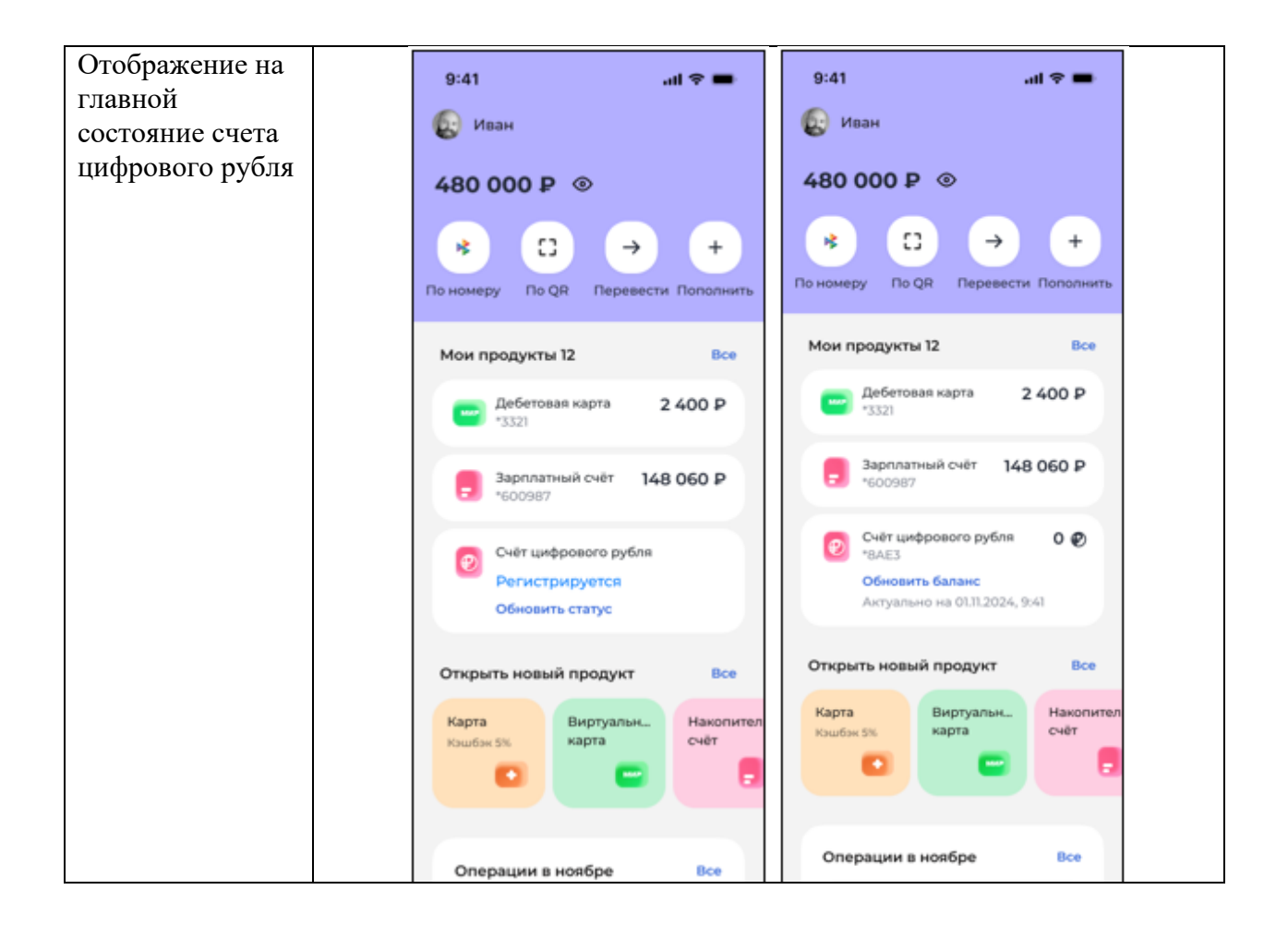

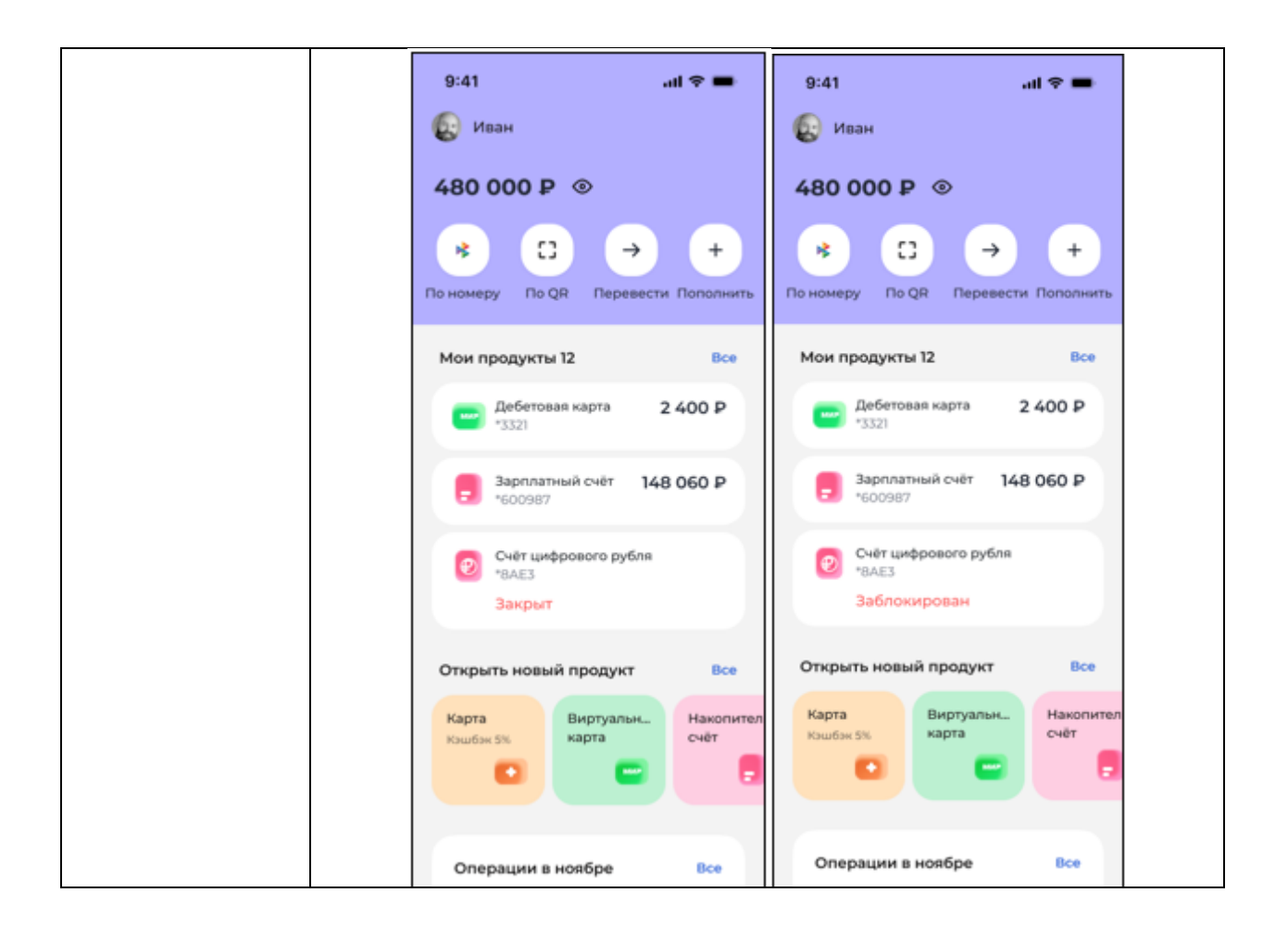

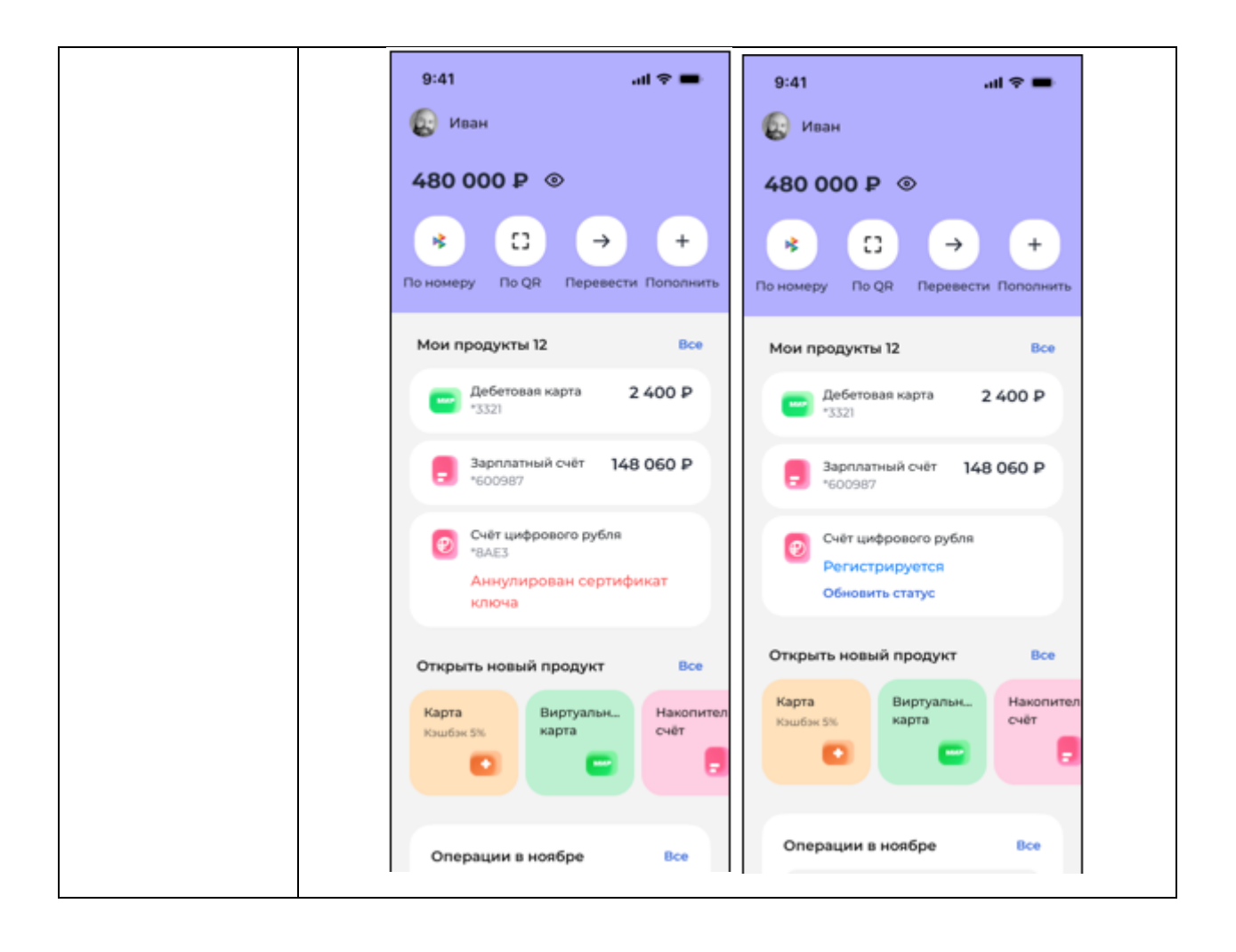

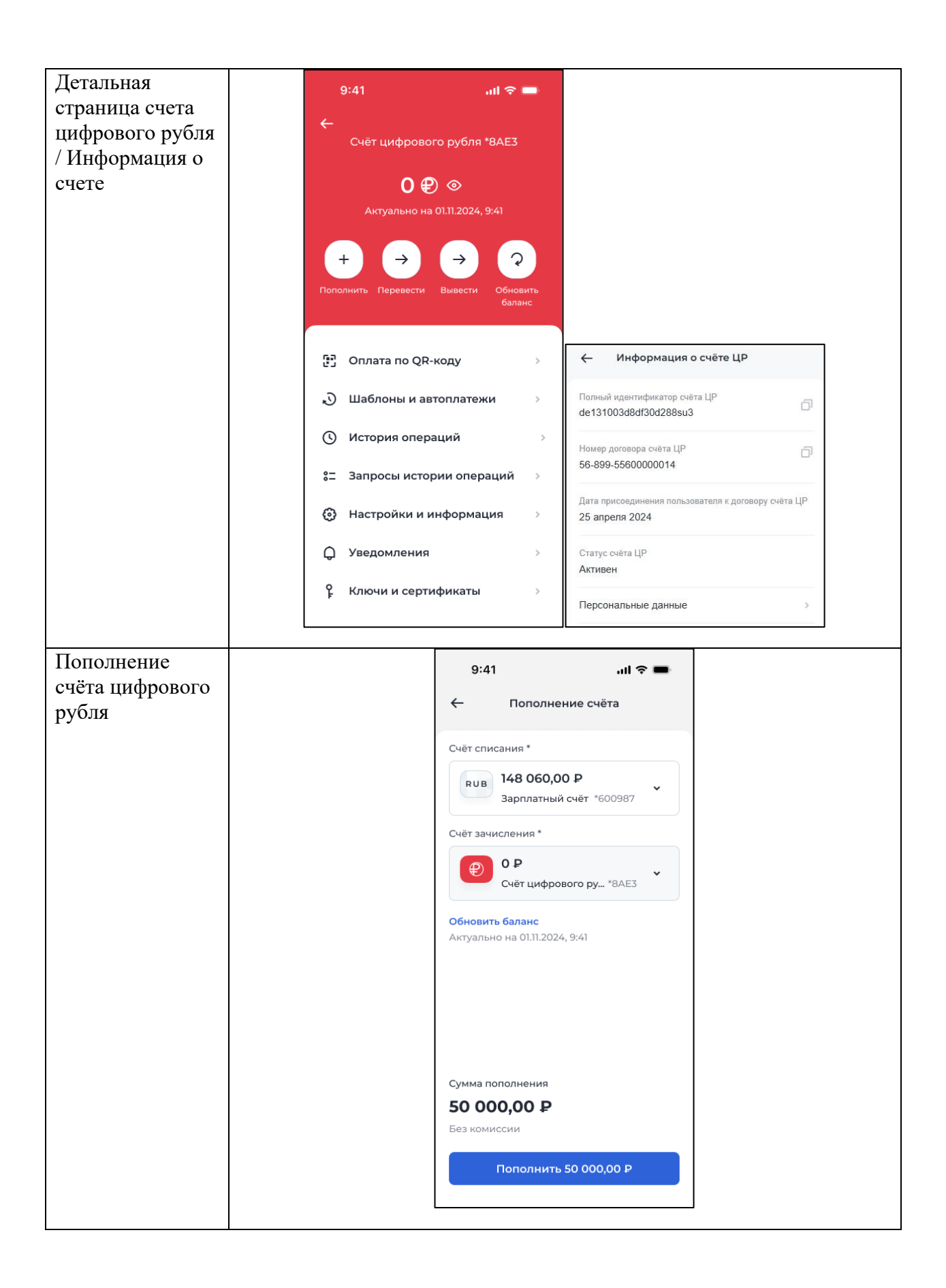

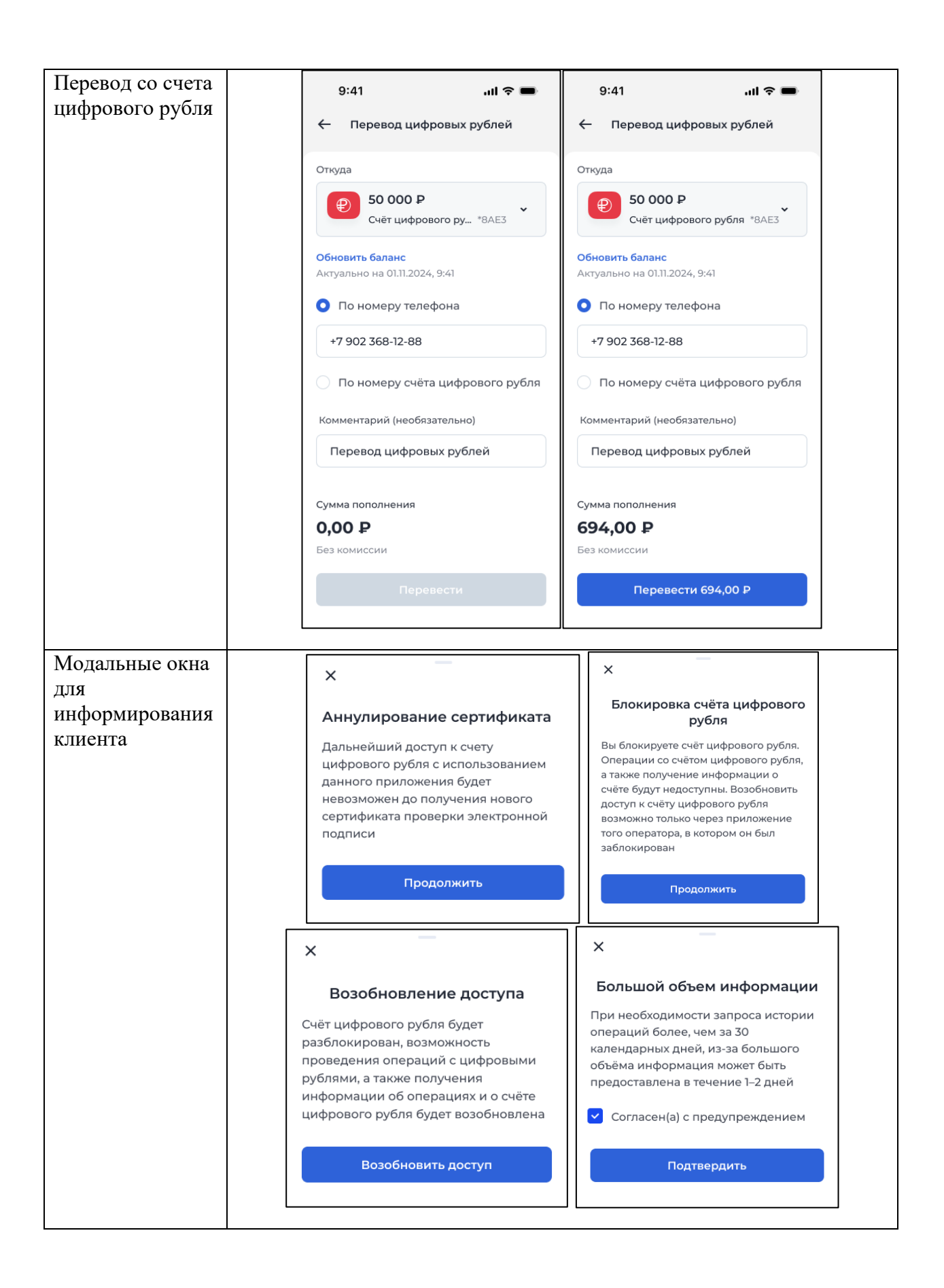

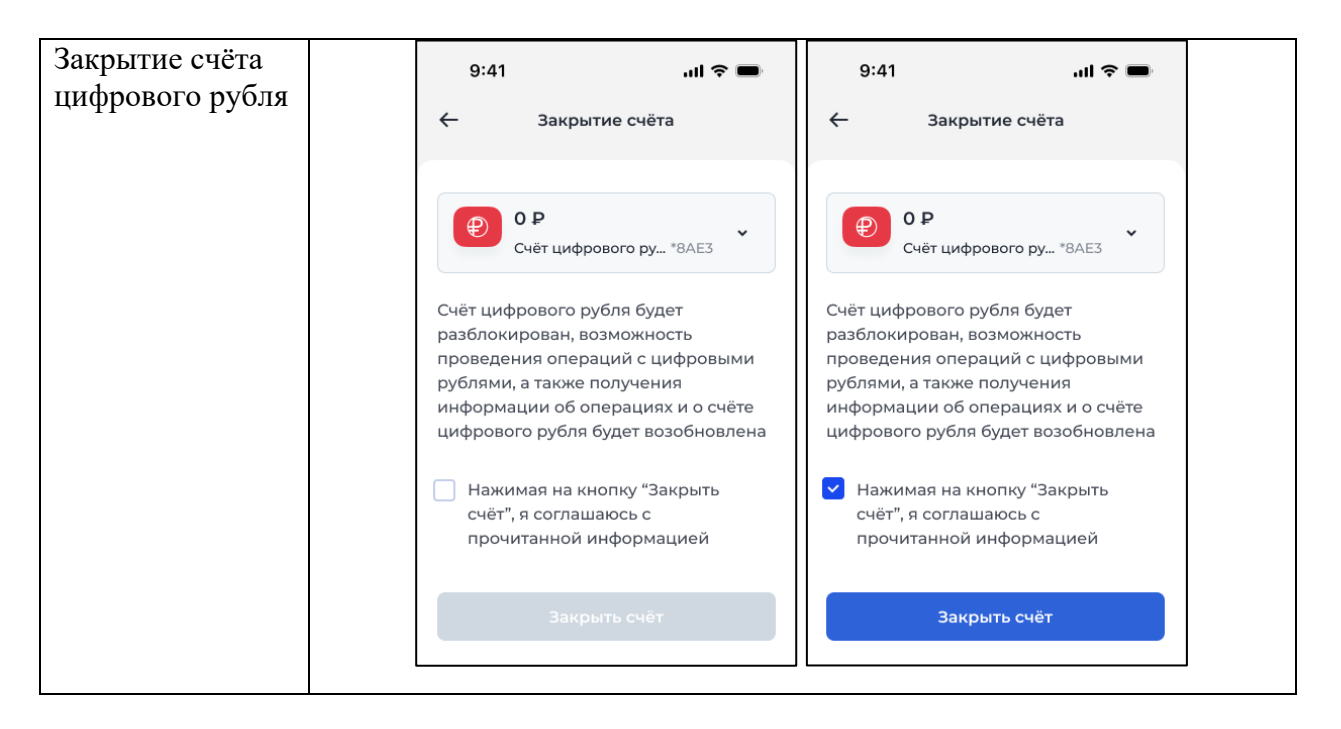

### 3. Разделы Самозанятые

В данном разделе пользователю доступен функционал регистрации в ФНС в качестве плательщика «Налога на профессиональный доход», ведение учета дохода с помощью формирования чеков и отправкой данных в ФНС, оплата налогов.

Экранные формы настроек для десктопа и мобильного приложения настроены с помощью конструктора страниц. Для этого использован: виджет «Настройки».

Термины и определения

Интернет-сервис – приложение, обеспечивающее возможность получения физическими лицами банковских услуг через интернет.

Клиент Сервиса – физическое лицо, имеющее счет в Сервисе и доступ в Приложение.

НПД (Налог на профессиональный доход) – налоговый режим, применимый в рамках ФЗ №422-ФЗ от 27.11.2018 г.

НП НПД – налогоплательщик налогов на профессиональный доход.

СМЗ (Самозанятый) – физические лица, в том числе, индивидуальные предприниматели, перешедшие на специальный налоговый режим «налог на профессиональный доход».

#### 3.1. Регистрация в сервисе СМЗ

Страница регистрации для создания профиля в сервисе СМЗ. На странице предусмотрены два таба:

- Стать самозанятым;
- Я уже самозанятый.

На каждом табе реализованы формы, содержащие разный набор полей, и выполнение разных запросов в ФНС при нажатии на кнопку.

Экранные формы для отображения регистрации для десктопа и мобильного приложения настроены с помощью конструктора страниц. Для этого использованы: блок контейнера, блок табок, текстовый блок, блок операции, виджет «регистрация».

#### 3.2. Таб Стать самозанятым

На табе пользователю доступны следующие возможности:

1. Просмотреть персональные данных:

- ФИО;
- дата рождения;
- паспортные данные;
- ИНН;
- мобильный телефон.
  - 2. Внести изменения в персональные данные.
  - 3. Заполнить форму для регистрации в ФНС:
- ИНН плательщика;
- номер телефона;
- регион деятельности;
- вид деятельности.
  - 4. Зарегистрироваться в ФНС:
- при нажатии на кнопку необходимо выполнять запрос в ФНС на постановку на учет.

5. В случае получения успешного ответа необходимо отображать уведомление о постановке на учет.

Экранные формы для отображения регистрации для десктопа и мобильного приложения настроены с помощью конструктора страниц. Для этого использованы: блок контейнера, блок табок, текстовый блок, блок операции, виджет «регистрация».

#### 3.3. Таб «Я уже самозанятый»

На табе пользователю доступны следующие возможности:

- 1. Просмотреть персональные данных:
- ФИО;
- дата рождения;
- паспортные данные;
- ИНН;
- мобильный телефон.
  - 2. Внести изменения в персональные данные.
  - 3. Заполнить форму для регистрации в сервисе СМЗ:
- ИНН плательщика;
- номер телефона;
- регион деятельности;
- вид деятельности.

#### 4. Подключить сервис:

• при нажатии на кнопку необходимо выполнять запрос в ФНС на привязку НП НПД к партнеру.

5. В случае получения успешного ответа необходимо отображать уведомление об успешном присоединении.

Экранные формы для отображения регистрации для десктопа и мобильного приложения настроены с помощью конструктора страниц. Для этого использованы: блок контейнера, блок табок, текстовый блок, блок операции, виджет «регистрация».

#### 3.4. Сервис СМЗ на главной странице

Главная страница в личном кабинете самозанятого. Доступны возможности:

- 1. Перейти к управлению личным профилем СМЗ.
- 2. Перейти в блок для управления доходами.

3. Посмотреть историю чеков, сформированных пользователем. Необходимо отображать данные по каждому чеку:

- дата и время формирования;
- номер чека;
- сумма оказанной услуги;
- признак «Аннулированный», в случае если чек был аннулирован.
  - 4. Отфильтровать чеки:
- по названию операции;
- по дате.
  - 5. Посмотреть подробную информацию по каждому чеку.
  - 6. Перейти к формированию нового чека.

Экранные формы для отображения главной страницы для десктопа и мобильного приложения настроены с помощью конструктора страниц. Для этого использованы: блок контейнера, блок аккордеона, текстовый блок, блок операции, повторяющийся блок.

#### 3.5. Страница личного профиля

Страница личного профиля, которая позволит клиенту просматривать и редактировать личные данные, сохраненные в сервисе СМЗ. На странице пользователю доступны следующие возможности:

- 1. Посмотреть личные данные:
- ФИО;
- дата рождения;
- паспортные данные;
- ИНН;
- мобильный телефон.
  - 2. Изменить данные.
  - 3. Посмотреть регион деятельности и вид деятельности.

Экранные формы для отображения страницы личного профиля для десктопа и мобильного приложения настроены с помощью конструктора страниц. Для этого использованы: блок контейнера, блок аккордеона, текстовый блок, блок операции, блок изображения, повторяющийся блок.

#### 3.6. Запрос справок

Страница запроса справок. У пользователя есть возможность:

1. Запросить справку о постановке на учет в качестве самозанятого. Возможность выбрать год для формирования справки.

2. Запросить справку о доходах. Возможность выбрать год для формирования справки.

Экранные формы для отображения запроса справок для десктопа и мобильного приложения настроены с помощью конструктора страниц. Для этого использованы: блок контейнера, виджет «Сценарий».

#### 3.7. Отключение сервиса

Страница отключения сервиса СМЗ. У пользователя на странице есть возможность выбрать вариант отключения от сервиса:

- 1. Отключить сервис самозанятых в Сервисе.
- 2. Сняться с учета в ФНС как самозанятый налогоплательщик.

Экранные формы для отображения отключения сервиса для десктопа и мобильного приложения настроены с помощью конструктора страниц. Для этого использованы: блок контейнера, виджет «Сценарий».

#### 3.8. Управление доходами

Блок Управление доходами в сервисе СМЗ. У пользователя доступны возможности:

- 1. Посмотреть информацию о доходе за последний месяц.
- 2. Посмотреть информацию о доходе за выбранный период.
- 3. Получить информацию о ближайшем платеже по налогу.
- 4. Получить информацию о просроченной задолженности, если она есть.
- 5. Перейти к оплате задолженности.

6. Настроить автоплатеж: подключить, отключить или отредактировать ранее настроенный.

Экранные формы для отображения управления доходами для десктопа и мобильного приложения настроены с помощью конструктора страниц. Для этого использованы: блок контейнера, виджет «История операций».

Экранные формы для отображения детальной информации по операции для десктопа и мобильного приложения настроены с помощью конструктора страниц. Для этого использованы: блок контейнера, текстовый блок, блок изображения, блок отображения чисел.

#### 3.9. Оплата налога

Возможность в сервисе СМЗ оплачивать налоги, задолженности, пенни. У пользователя доступны возможности:

- 1. Посмотреть информацию по налоговому платежу.
- 2. Заполнить форму оплаты налога и перевести оплату:
- реквизиты платежа;
- источник списания;
- сумма к оплате.
  - 3. Получить информацию о неоплаченных налоговых начислениях.
  - 4. Заполнить форму оплаты задолженности/пенни и перевести оплату:
- реквизиты платежа;
- источник списания;
- сумма к оплате.

Экранные формы для отображения оплаты налога для десктопа и мобильного приложения настроены с помощью конструктора страниц. Для этого использованы: блок контейнера, виджет «Сценарий».

#### 3.10. Формирование чека

Возможность в сервисе СМЗ сформировать новый чек. У пользователя доступны возможности:

- 1. Сформировать чеки вручную, заполнив форму:
- дата продажи;
- источник дохода;
- информация об источнике дохода.
  - 2. Сформировать чек из выписки:
- выбрать счет;
- выбрать операцию, по которой необходимо сформировать чек.
  - 3. Аннулировать чек.

Экранные формы для отображения формирования чека для десктопа и мобильного приложения настроены с помощью конструктора страниц. Для этого использованы: блок контейнера, виджет «Сценарий».

#### 3.11. Макеты раздела «Самозанятые»

| Страницы<br>раздела       | Макеты в мобильном приложении                                                                                                    |
|---------------------------|----------------------------------------------------------------------------------------------------|
| Регистрация в сервисе СМЗ | нI GS 奈 9:41 АМ 100% ा<br>← Самозанятые                                                                                               |
|                           | Добро пожаловать в новый<br>налоговый режим                                                                                           |
|                           |                                                                                                    |
|                           | Налог на профессиональный доход – это<br>новый налоговый режим, который<br>вводится в качестве эксперимента в ряде<br>регионов России |
|                           | Подробности на сайте npd.nalog.ru                                                                                                    |
|                           | Регистрация                                                                                                    |
|                           |                                                                                                    |

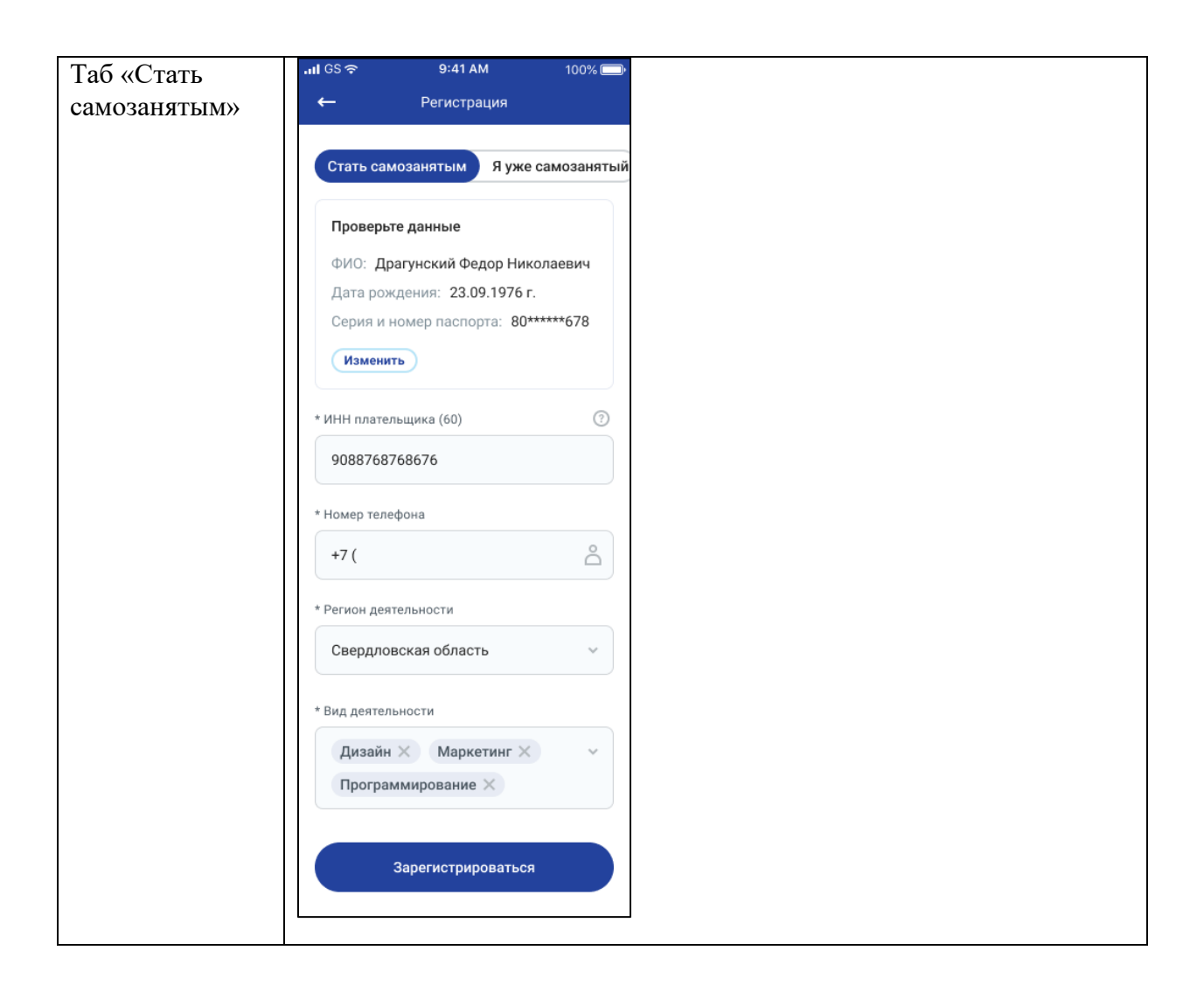

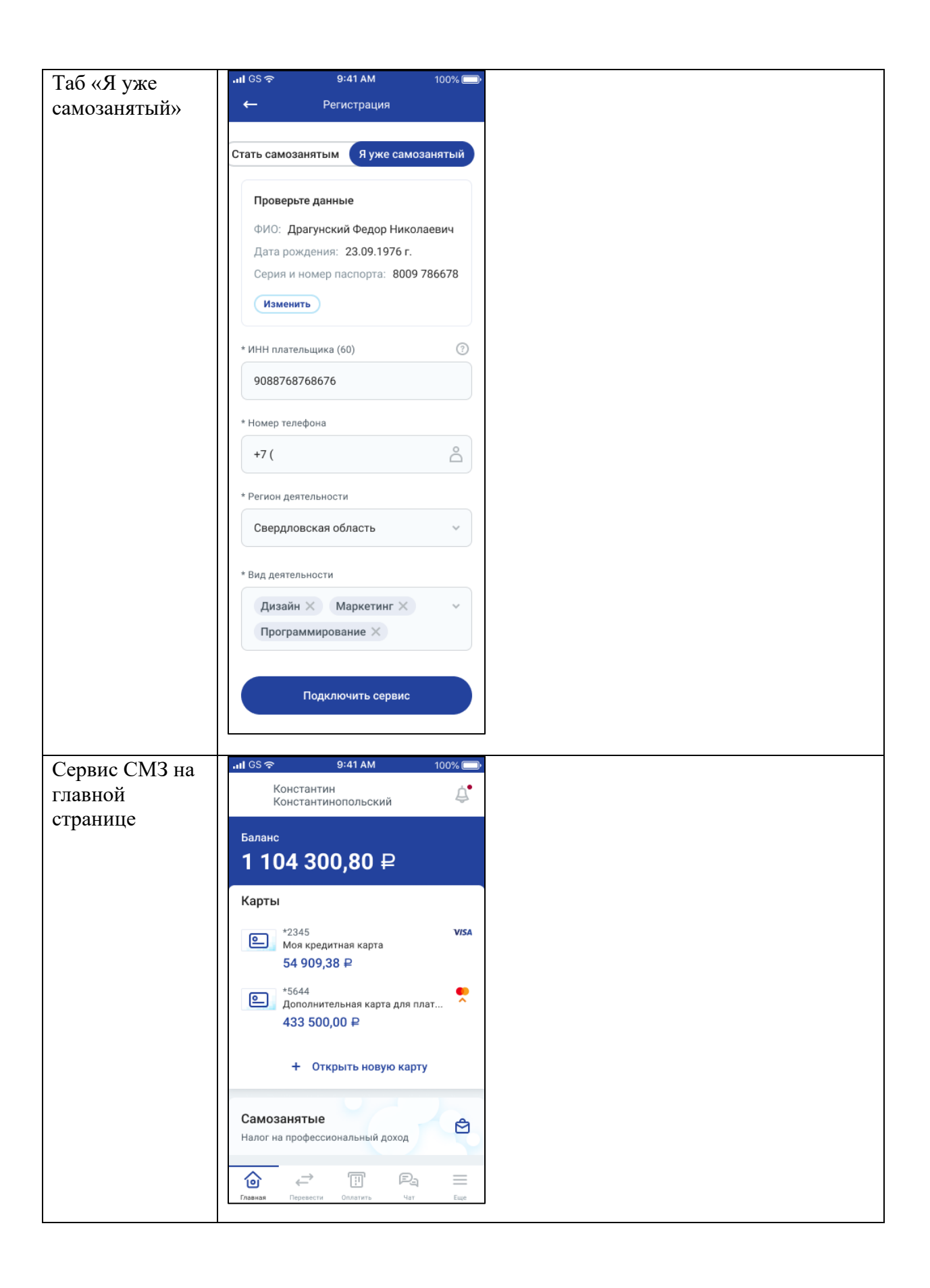

| <b>C</b>       |                                                                  |
|----------------|------------------------------------------------------------------|
| Страница       |                                                                  |
| личного        | $\leftarrow$                                                     |
| профиля        | Мой профиль                                                      |
|                | ФИО: Драгунский Федор Николаевич<br>Дата рождения: 23.09.1976 г. |
|                | Серия и номер паспорта: 80****678<br>ИНН: 08989890099            |
|                | Мобильный телефон:<br>+7 (909) 87-99-099                         |
|                | Изменить                                                         |
|                | Регион деятельности                                              |
|                | Свердловская область 🗸                                           |
|                | Вид деятельности                                                 |
|                | Дизайн Маркетинг 🗸                                               |
|                | Программирование                                                 |
|                |                                                                  |
| Запрос справок |                                                                  |

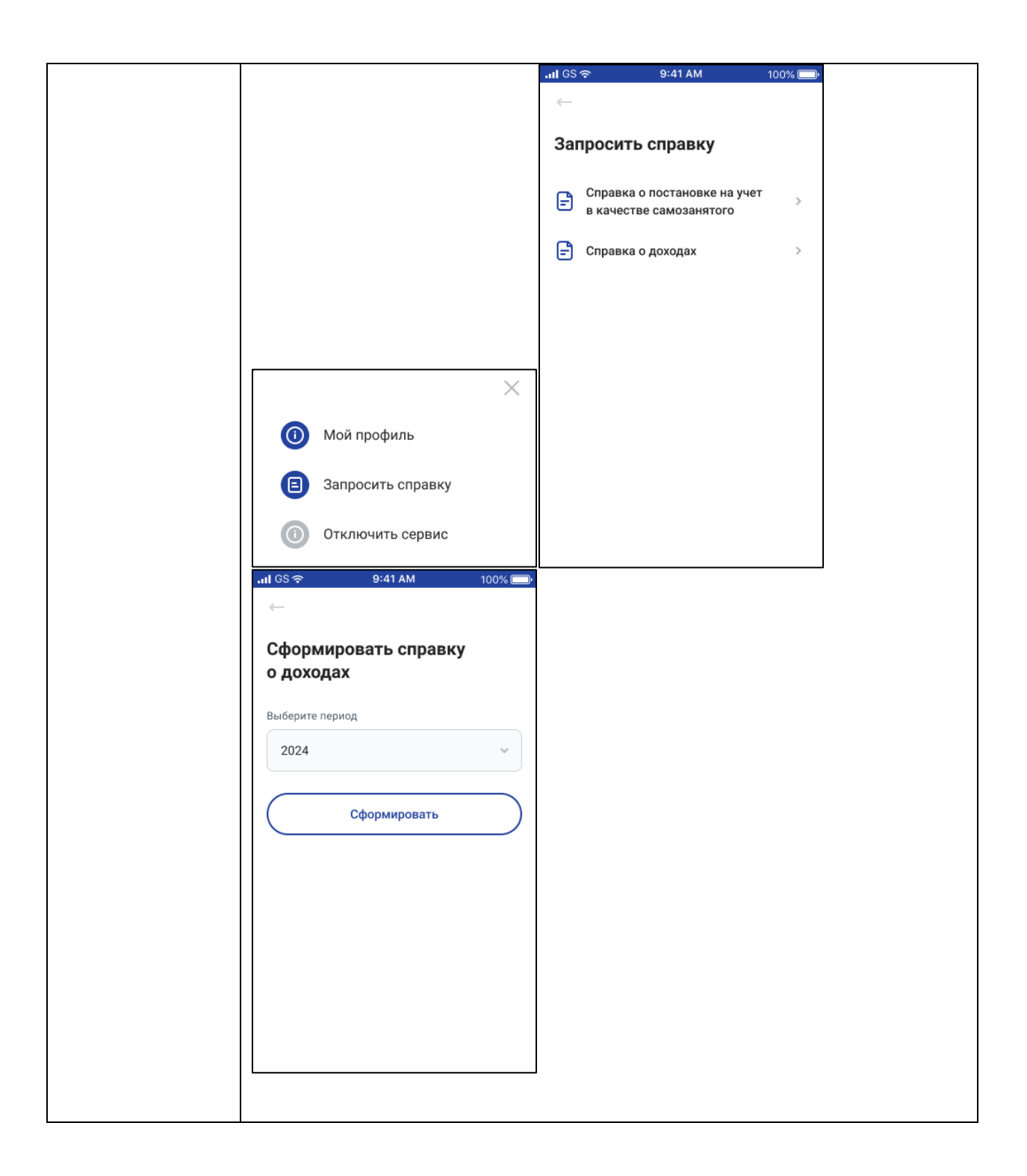

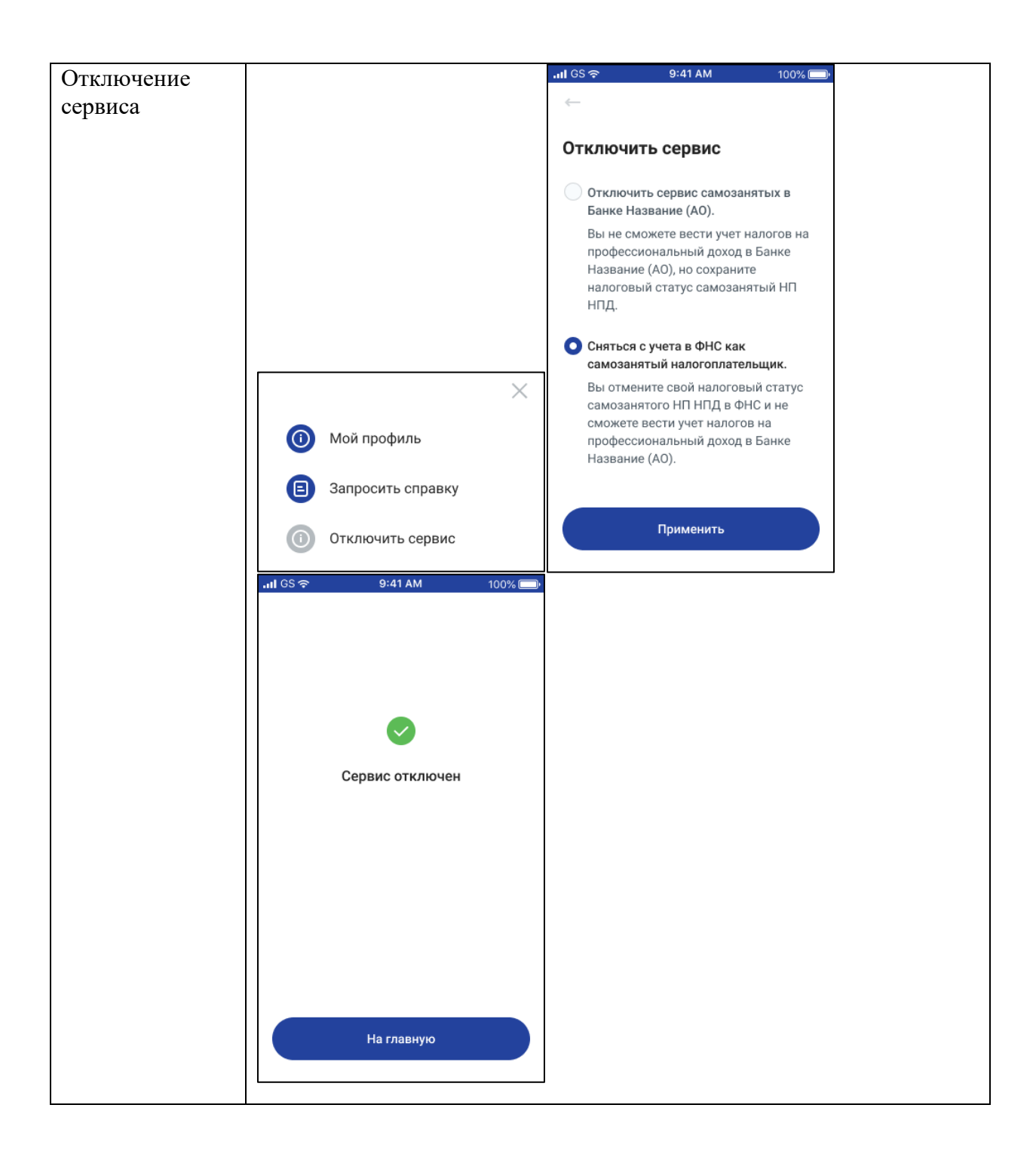

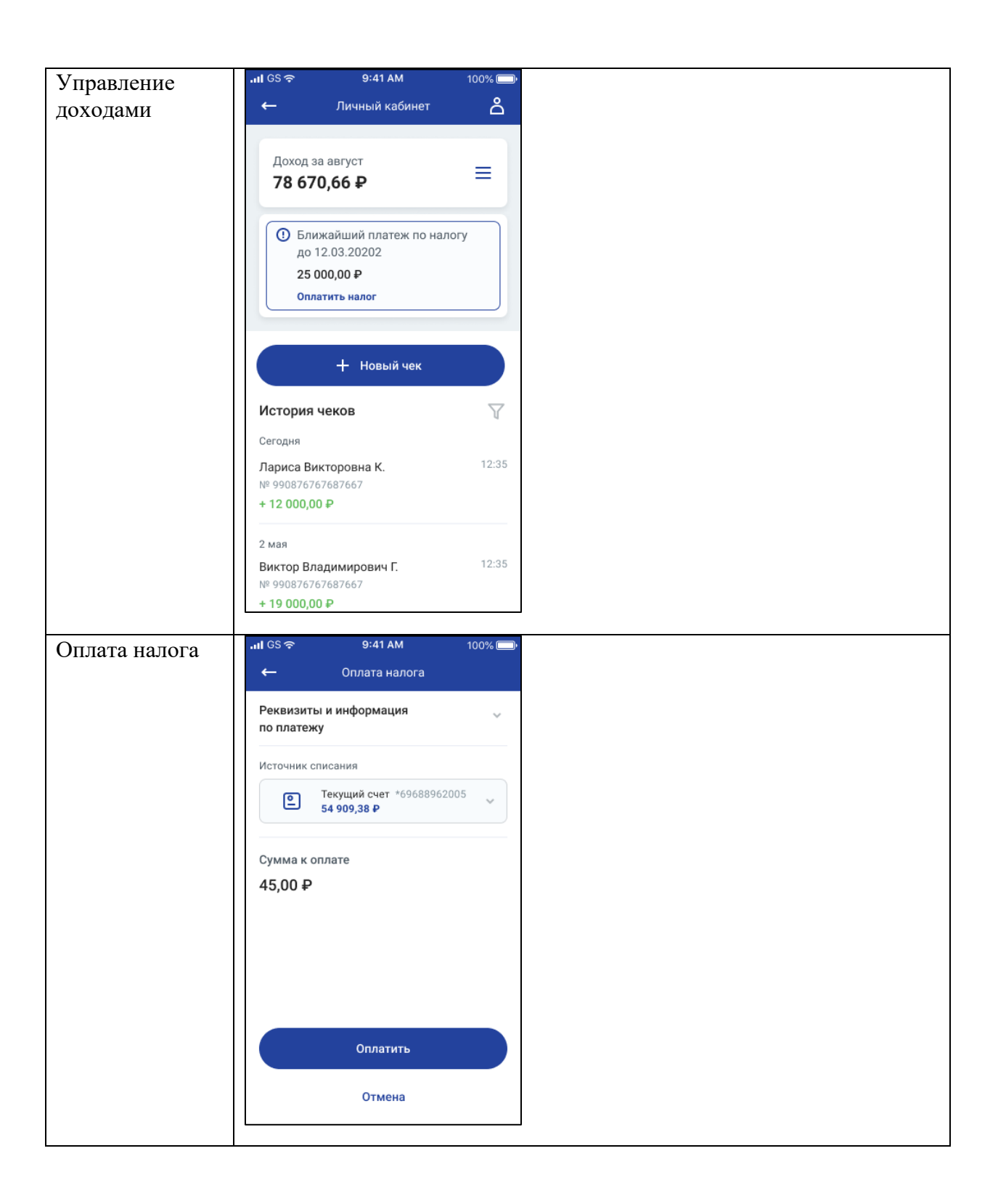

| Формирование | ւով GS 🗢 9:41 AM 100% 🛾       |   |
|--------------|-------------------------------|---|
| чека         | $\leftarrow$                  |   |
|              | Новый чек                     |   |
|              | Вручную Из выписки            |   |
|              | Дата продажи                  |   |
|              | дд.мм.гггг                    |   |
|              | Источник дохода               |   |
|              | Физическое лицо 🗸             |   |
|              | Заказчик                      |   |
|              |                               |   |
|              |                               |   |
|              | Услуга 1 🔨                    |   |
|              | Наименование                  |   |
|              | Создание логотипа организации |   |
|              | Цена                          |   |
|              | 500 000,00 ₽                  |   |
|              | Количество                    |   |
|              | 1 ~                           |   |
|              |                               |   |
|              | + Добавить услугу             |   |
|              | Дата чека                     |   |
|              | 12.04.2020                    |   |
|              | Итого: 500 000,00 #           | , |
|              |                               |   |
|              | Создать чек                   |   |
|              |                               |   |